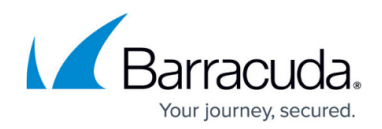

## **Understanding the Tag Definitions Node**

https://campus.barracuda.com/doc/48661025/

This article refers to the Barracuda ArchiveOne for Files version 7.2.0 and higher.

Use the Tag Definitions Node to view details about the currently defined tags and create new tags. To view existing Tag properties, expand the **Tag Definitions** node, right-click the Tag, and click **Properties** to view the **Type**, **Name**, and **Category**.

To create a new tag, right-click the **Tag Definitions** node, and click **New** Tag; the **Create Tag** dialog box displays:

| Create Tag         |                                                                                                    | × |
|--------------------|----------------------------------------------------------------------------------------------------|---|
| Ive                | e Search 🔻                                                                                                    |   |
| <u>N</u> am        | e Case 00001                                                                                                    | • |
|                    |                                                                                                    |   |
| <u>D</u> escriptio | n Internal audit by A.User. This tag is used to return a sample subset of items applicable to this case number. | * |
|                    |                                                                                                    | Ŧ |
|                    |                                                                                                    |   |
|                    | OK Cancel Help                                                                                                  |   |

- **Type** Select whether this is a **Search** tag used for marking and retrieving search sets, or a **Hold** tag used to mark items that cannot be expired, deleted, or purged.
- Name Enter a name to represent the tag, for example, Case 00001.
- **Category** Select from the list of categories. This allows you to group tags together that may form part of your compliance/archiving processes. For example, you may have an **Audit** and an **FOI** category.
- **Description** Enter a description to represent the tag, for example, enter the creation date, author, purpose, and department.

## Barracuda ArchiveOne

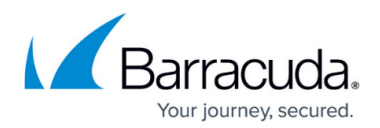

## **Figures**

1. tag\_def\_create.png

© Barracuda Networks Inc., 2024 The information contained within this document is confidential and proprietary to Barracuda Networks Inc. No portion of this document may be copied, distributed, publicized or used for other than internal documentary purposes without the written consent of an official representative of Barracuda Networks Inc. All specifications are subject to change without notice. Barracuda Networks Inc. assumes no responsibility for any inaccuracies in this document. Barracuda Networks Inc. reserves the right to change, modify, transfer, or otherwise revise this publication without notice.